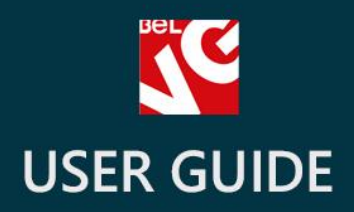

# Age Verification Page

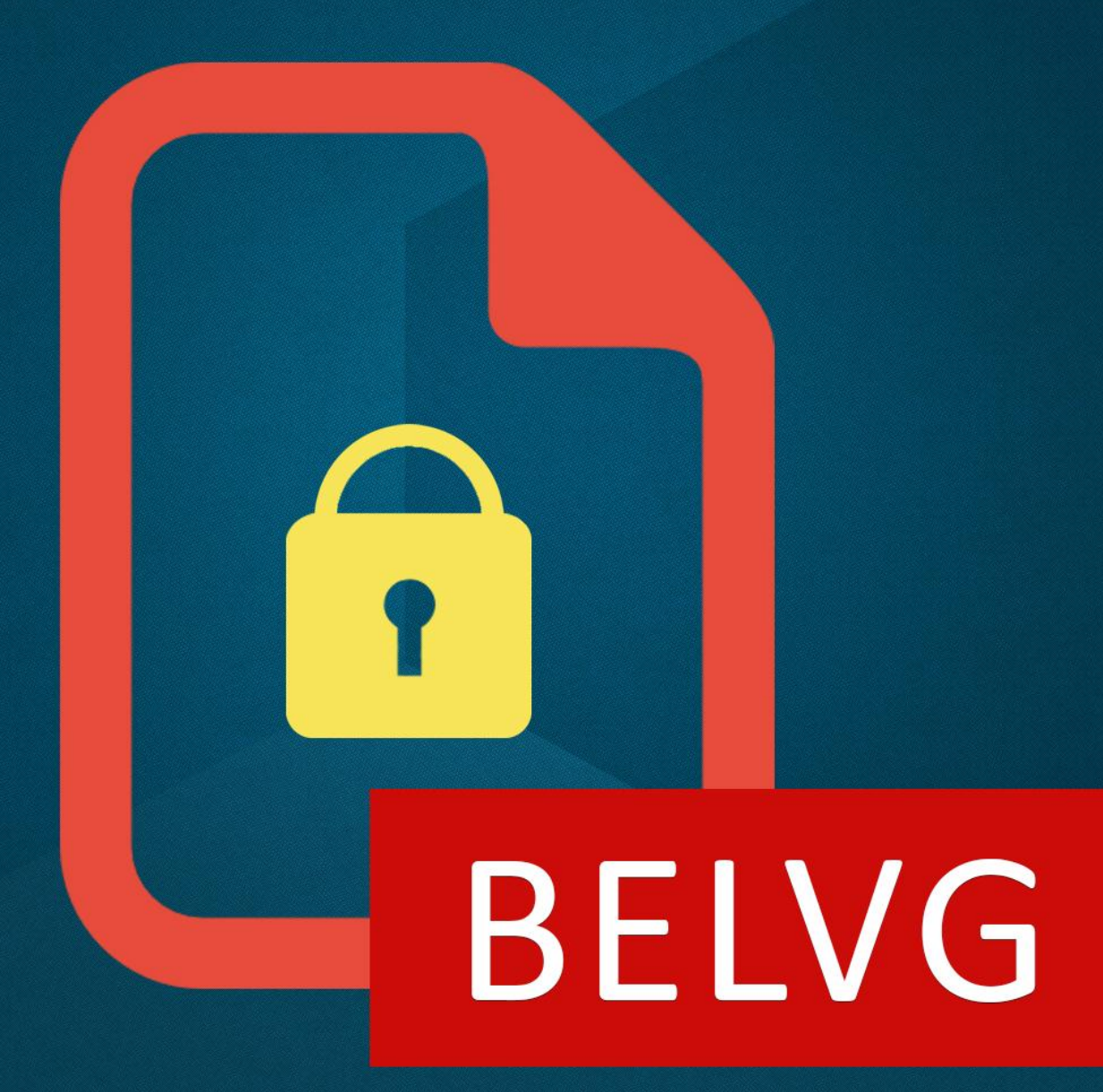

OUR SUPPORT TEAM: STORE@BELVG.COM, SKYPE: STORE.BELVG

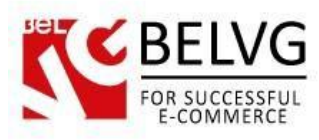

# **Table of Contents**

| 1. Introduction to Age Verification page | 3  |
|------------------------------------------|----|
| 2. How to Install and Deactivate         | 4  |
| 3. How to Configure                      | 5  |
| 4. How to Use                            | 10 |

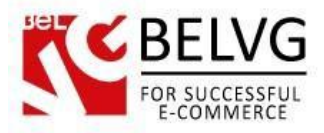

## **1. Introduction to Age Verification Page**

The **Age Verification Page** is a Prestashop module that allows for a special age verification window on your store. Customers, who visit your website for the first time, will be prompted to pass a simple verification to confirm that they have reached the required age to be able to view the website content.

#### Key features:

- Age verification pop-up;
- Use your own custom images and text on the verification page;
- Apply verification window either for the whole website or for a specific page only;

#### **Overall Information**

Age verification is a necessary measure for websites, which may contain explicit content that is allowed to view for adults only. For such sites we have developed a special module which prompts visitors with a popup where they have to confirm that they have come of age to be able to access the content of the site.

The main advantage of this module is that it is very flexible: with this extension you can apply the verification process either to some specific page or just for the whole site.

Moreover, the module gives you an option to upload any logo and supply it with any text you want!

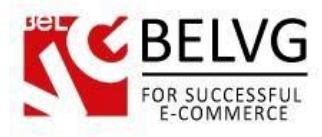

# 2. How to Install and Deactivate

# How to Install

1. Set 777 or 0777 on the folders: '/modules/'

Important! Change all permissions back after installation.

2. Go to **Modules** -> **Add a module from my computer** -> choose the file (.**zip**) -> upload this module. Choose module in section **Front Office Features** and install it.

3. Go to Advanced Parameters -> Performance -> click the Clear Smarty Cache button

## **How to Deactivate**

Click the button **Disable in Modules -> Front Office Features**.

To remove the extension form the server, press Delete in Modules -> Front Office Features.

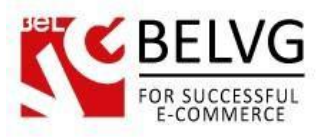

## 3. How to Configure

So, once the module is installed it is time so set up basic configurations for your verification page.

Log into your admin panel and go to Modules -> Modules -> Age Verification Page -> Configure.

The settings include the following options:

#### **Global settings**

- Global verification if you enable this option, the verification popup will be applied for all pages;
- Single check this option makes the verification page appear only one time. Once the verification is passed, the page will not be displayed again when the user visits other website pages;
- Verification age specify the age the user should confirm to pass the verification;

| Ç        |                      | Verification page global setting                                                                                                    |
|----------|----------------------|----------------------------------------------------------------------------------------------------|
| Settings |                      |                                                                                                    |
|          | Global Verification: | <ul> <li>Image: Second second sec</li></ul> |
|          | Single check:        | ● ♥ ○ X<br>single check allows to apply verification only one time. Once the verification is passed, the<br>user will not be asked again when visiting other pages of the website                                                                                                    |
|          | Verification age:    | 18                                                                                                    |

#### Logo settings

- State select Enable if you want to display an image on your verification popup;
- Image upload an image file;
- Keep Image Ratio these settings allow keeping the image ratio: if you change one parameter of the image, the module will automatically adjust the other one;
- Width specify image width in pixels;
- Height indicate image height in pixels;

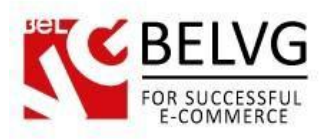

|                   |                                                                                              | Logo settings |
|-------------------|----------------------------------------------------------------------------------------------|---------------|
| K Logo settings   |                                                                                              |               |
| State:            | ● ✔ ○ X<br>select Enable if you want to display an image on your verification popup          |               |
| Image:            |                                                                                              |               |
|                   |                                                                                              |               |
|                   |                                                                                              |               |
|                   |                                                                                              |               |
|                   |                                                                                              |               |
|                   |                                                                                              |               |
|                   |                                                                                              |               |
|                   | ADULTS                                                                                       |               |
|                   | UNET                                                                                         |               |
|                   |                                                                                              |               |
|                   | File size 74.698kb                                                                           |               |
|                   | Выберите файл Файл не выбран                                                                 |               |
|                   | upload the image file                                                                        |               |
| Keep Image Ratio: | It is settings allows to keep the image ratio: if you change one parameter of the image, the |               |
|                   | module will automatically adjust the other one                                               |               |
| Width:            | 350<br>specify image width in pixels                                                         |               |
|                   |                                                                                              |               |
| Height:           | 0                                                                                            |               |

Text 1:

- State select *Enable* if you want to add some text content to your verification page.
- Content enter the text you wish to display. Using HTML tags is supported;

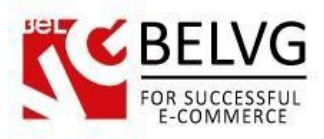

|        |                    |                                                                                                    |                                                                                                    |                                                                  |                                               |                                                      |       |                                                                                                    |                                                                    |                                                       |         |           | Tex    | xt 1 | L set |
|--------|--------------------|----------------------------------------------------------------------------------------------------|----------------------------------------------------------------------------------------------------|------------------------------------------------------------------|-----------------------------------------------|------------------------------------------------------|-------|----------------------------------------------------------------------------------------------------|--------------------------------------------------------------------|-------------------------------------------------------|---------|-----------|--------|------|-------|
| Text 1 | State:<br>Content: | select Enable<br>B<br>How to enable<br>If you do not w<br>First of all you<br>After that go to<br>section select | tyou want     f you want     I U 4     a verification     ant the verifin need to selec     Catalog -> 1     Yes | to add<br>F F F<br>page fo<br>cation pa<br>t Disable<br>Manage I | some<br>=<br>=<br>ge to s<br>in the<br>Produc | text co<br>Ecific pr<br>show u<br>module<br>ts -> sl | onten | t to your verifica<br>Styles •<br>66 3 6<br>or category only?<br>the whole website,<br>al settings.<br>e product for which | tion page<br>Paragraph<br>sou can apply it i<br>you can apply it i | Font Family     Font Family     Solution     Solution | or cate | Font Size | ▼<br>↓ | ) 📻  |       |
|        |                    | Path: p<br>enter the text                                                                                        | уоц wish to                                                                                                    | o displaț                                                        | y. Yoz                                        | ı can u                                              | se H  | TML tags to appl                                                                                                    | y to your text                                                     |                                                       |         |           |        | 1    |       |

#### **Buttons:**

- **State** enable this option if you want to display date selection fields on the verification page, otherwise only *Leave* and *Enter* buttons will be displayed;
- Leave text specify the text to display on the Leave button;
- Enter text specify the text to display on the Enter button;

| ¥.      | Butto                                                                                                    | ons setting |
|---------|----------------------------------------------------------------------------------------------------|-------------|
| Buttons |                                                                                                    |             |
| SI      | tate: 🖲 🖋 💿 🗙                                                                                                    |             |
|         | if you chose With Select option the verification page will offer a user to pass verification by<br>specifying his date of birth, otherwise only Leave or Enter buttons will be displayed |             |
| Leave 1 | text: -Leave-                                                                                                    |             |
|         | specify the text to display for the Leave button                                                                                                    |             |
| Enter   | text: - Enter - Image: specify the text to display for the Enter button                                                                                                    |             |
|         |                                                                                                    |             |

#### Text 2

Text 2 settings allow you to add the text which will be displayed under the *Leave* and *Enter* buttons.

- State select *Enable* if you want to add some text content to your verification page;
- Content enter the text you wish to display. Using HTML tags is supported.

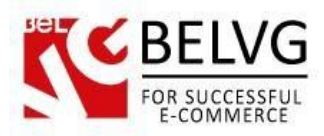

| Č.   |                                                                                                    | Text 2 sett |
|------|----------------------------------------------------------------------------------------------------|-------------|
| Stat | e: ● ✔ ● X<br>select Enable if you want to add some text content after buttons<br>t: ■ B I U S = = = Styles ▼ Paragraph ▼ Font Family ▼ Font Size<br>X = ● ● ● = = = = = = = = = = = = = = = |             |
|      | Path: p<br>Text a settings allow you to set up the text content which will be displayed under the Leave<br>and Enter buttons                                                                 | <i>k</i>    |

#### **Confirmation checkbox**

- State select *Enable* to add a confirmation checkbox to the verification page;
- Text specify the text which will be displayed near the confirmation checkbox;

#### **Custom CSS Styles**

Using these settings you can apply your own custom css styles for the page. Just select *Enable* and enter the styles you wish to use.

|                       | Confirmation checkbox and Custom CSS settings                                                                                                    |
|-----------------------|----------------------------------------------------------------------------------------------------|
| Confirmation checkbox | State:       ● ✓ ○ ×         select Enable to add a confirmation checkbox to the verification page         Text:       Ihave read and agree t         specify the text which will be displayed near the confirmation checkbox |
| Custom CSS Styles     | State: <ul> <li>✓</li> <li>✓</li> <li>✓</li> <li>✓</li> <li>✓</li> </ul> Styles:                                                                                                    |

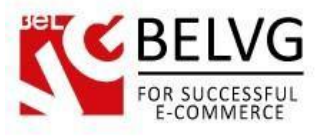

#### How to create a verification page for a specific page only?

If you do not want the verification page to show up for the whole website, you can enable it for a specific page only.

First of all you need to select **Disable** in the module global settings.

After that go to **Catalog - > Products** -> slick the product for which you want to enable the verification page -> go to the **Age Verification page** tab and click *Enable* checkbox.

|                                   |                                             |                 |                       |              | Ŭ                       |                | , ,                  |              | '    |
|-----------------------------------|---------------------------------------------|-----------------|-----------------------|--------------|-------------------------|----------------|----------------------|--------------|------|
| Catalog 🛒 Orders                  | Shipping 🚡 Price Rules 💭 Shipping           | Localization    | 🌸 Modules 🛛 🏹 Pre     | erences 🥜    | <sup>®</sup> Advanced I | Parameters 🤌   | Administration       | Stats        |      |
|                                   |                                             |                 |                       |              |                         |                |                      | _            |      |
| 🖞 Hint                            | Stuck? Time to become a PrestaShop Ninja! L | earn how to use | your Back-Office an   | d start mana | iging your o            | nline shop 50% | faster!              | RI           |      |
| - /                               |                                             |                 |                       |              |                         |                |                      | _            |      |
|                                   | roducto N. Edit (iDod Nano)                 | 0 4             |                       | A            | B                       | _              | ŵ                    | <u></u>      |      |
| Catalog > P                       |                                             | Save Back       | to list Save and stay | Duplicate    | Preview                 | Product sales  | Delete this product. | Modules List | Help |
| Information                       | Belvg Age Verification Page                 |                 |                       |              |                         |                |                      |              |      |
| Prices                            |                                             |                 |                       |              |                         |                |                      |              |      |
| SEO                               | Verification Pa                             | ge 🖲 🖌 🔘        | ×                     |              |                         |                |                      |              |      |
| Associations                      |                                             |                 |                       |              |                         |                |                      |              |      |
| Shipping                          |                                             |                 |                       |              |                         |                |                      |              |      |
| Combinations                      |                                             |                 |                       |              |                         |                |                      |              |      |
| Quantities                        |                                             |                 |                       |              |                         |                |                      |              |      |
| Images                            |                                             |                 |                       |              |                         |                |                      |              |      |
| Features                          |                                             |                 |                       |              |                         |                |                      |              |      |
| Customization                     |                                             |                 |                       |              |                         |                |                      |              |      |
| Attachments                       |                                             |                 |                       |              |                         |                |                      |              |      |
| Suppliers                         |                                             |                 |                       |              |                         |                |                      |              |      |
| Age Verification<br>Page by BeIVG |                                             |                 |                       |              |                         |                |                      |              |      |
|                                   |                                             |                 |                       |              |                         |                |                      |              |      |

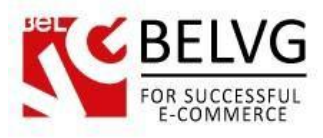

### 4. How to use

So, not let's see what kind of verification page your customers will see after you apply it.

We have set up a global verification page for the whole website. So, when you visit the site for the first time you are welcomed with a verification popup.

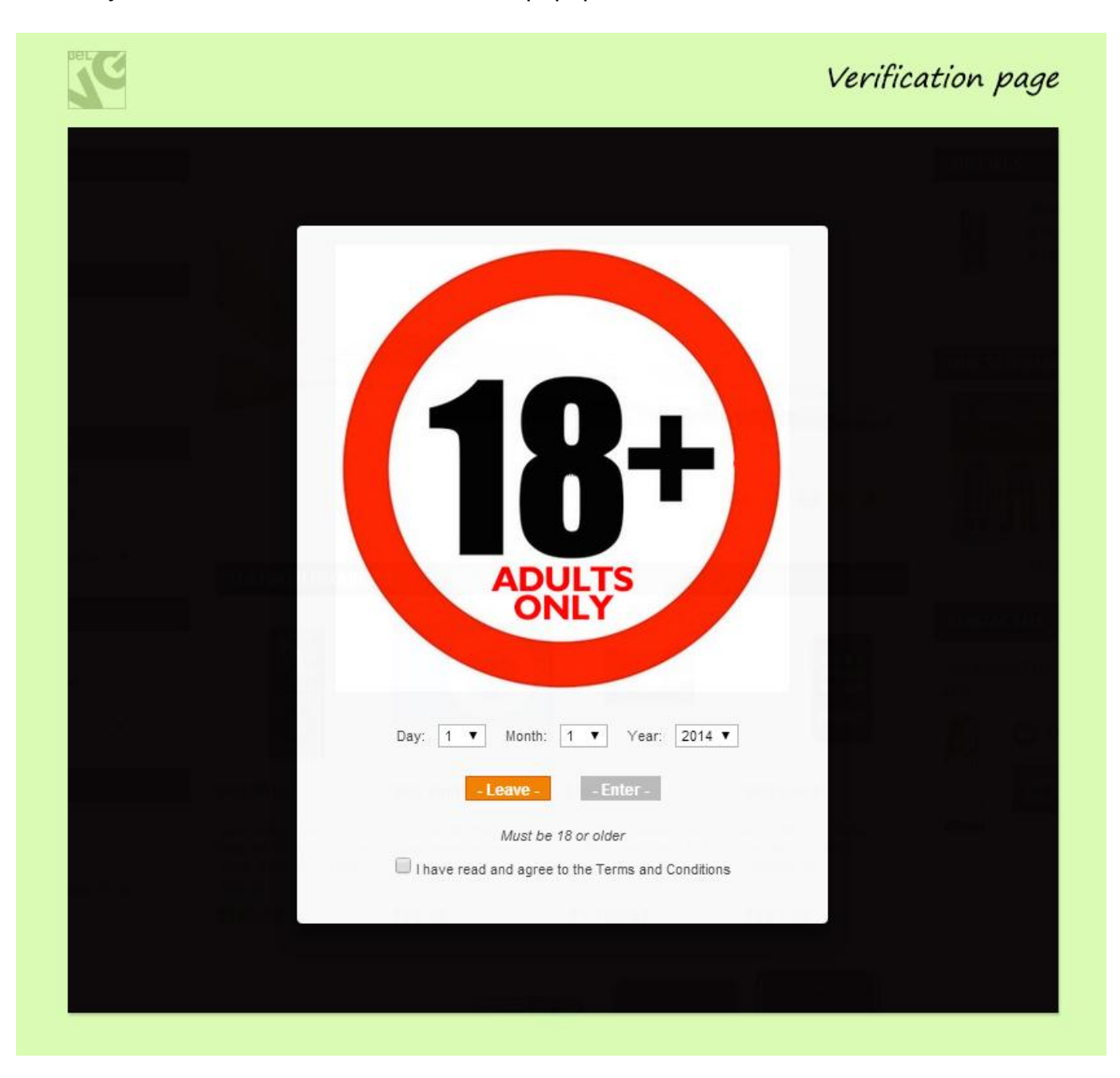

The popup window shows up the image which we have uploaded, text content and the verification checkbox.

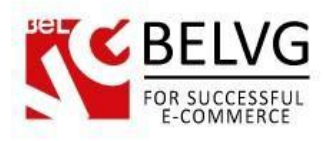

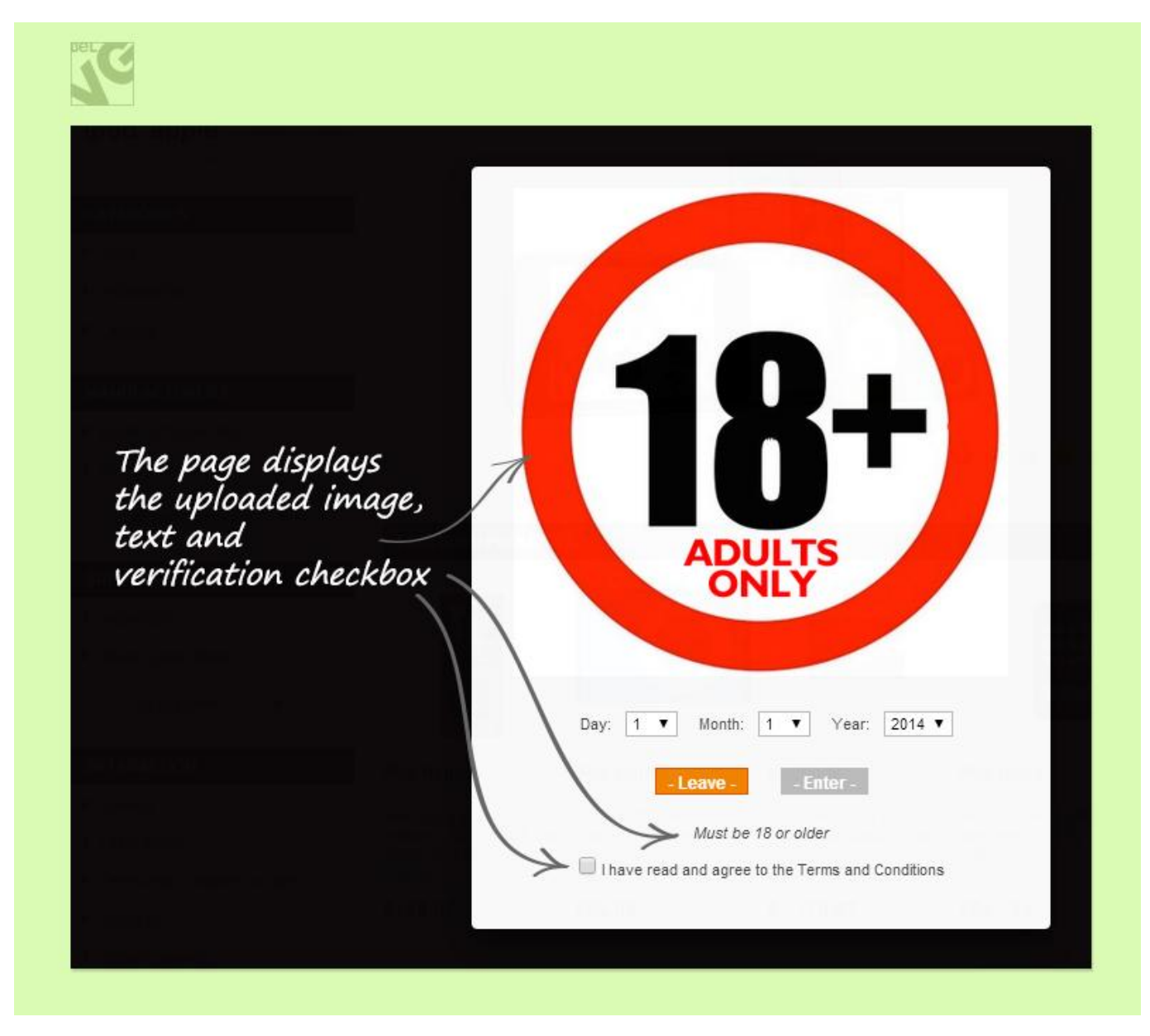

Do you have questions about extension configurations?

Contact us and we will help you in a moment.

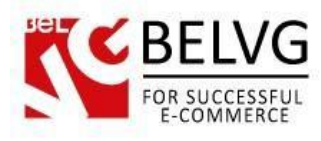

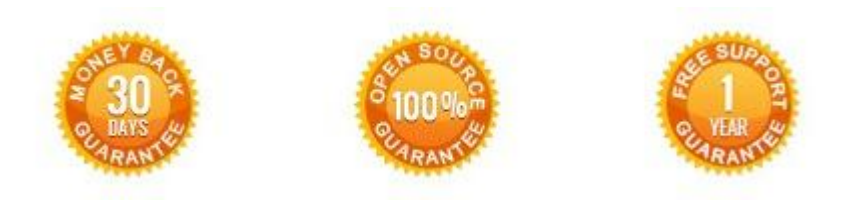

# Our Office: M.Bogdanovicha 130, Minsk, Belarus

We look forward to your feedback. Comments, opinions and suggestions are largely appreciated. Read our **blog** and follow us on Facebook, Twitter, Google+ and LinkedIn to know BeIVG latest news, analytics and discount offers. See you online!

| b | BelVG blog    | http://blog.belvg.com        | 8+     | Google+ page         | http://gplus.to/BelVG        |
|---|---------------|------------------------------|--------|----------------------|------------------------------|
| f | Facebook page | http://facebook.com/BelVGcom | Linked | In page <u>http:</u> | //linkedin.com/company/belvg |
| E | Twitter page  | http://twitter.com/BelVG_com | 8      | Skype                | store.belvg                  |
| @ | E-mail        | store@belvg.com              | S.     | Phone                | US: +1 650 924 9963          |